# Template:Rms manual files config files add new config

To upload a config file go to the RMS web page, Left sidebar panel, **Files** tab and click on **Configuration** submenu.

#### ××

- 1. Scroll your mouse pointer to the Top control **Files** menu (**Files**  $\rightarrow$  **Add new**).
- 2. Click Add file button, select the config file that you wish to add from your computer.
- 3. (Optional) you can enter a short description for your file.
- 4. Click **Upload** if successful your file will appear in the top of the Configuration table.

At the top of your screen, you will get a notification in green text: **File uploaded**.

## Download config file

There are several ways you can download the router's configuration. Both options listed below.

### From routers WebUI

- To upload a config file, you must first obtain one by downloading it from the router's WebUI or if that router is added to RMS, you can download it from there.
- From router's WebUI. Navigate to **System**  $\rightarrow$  **Administration**  $\rightarrow$  **Backup** and download the backup file:

×

### From RMS

- Go to the homepage of RMS https://rms.teltonika.lt.
- Place a check mark next to the device whose configuration you want to download.
- Scroll your mouse pointer to the Top control **Export** menu (**Export**  $\rightarrow$  **Backup**).
- Click **Download** to get the configuration file.

You can also select multiple devices to download multiple configurations at the same time.

Example backup file: backup\_9000000019\_2019-06-13\_11\_52\_05.tar.gz